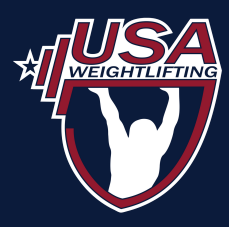

¢¢ SUBMI

## HOW TO EDIT MEMBER ENTRIES in Sport80

This infographic shows members how to edit their weight class or entry total for a meet. This example uses an entry from the Nike North American Open Series 1.

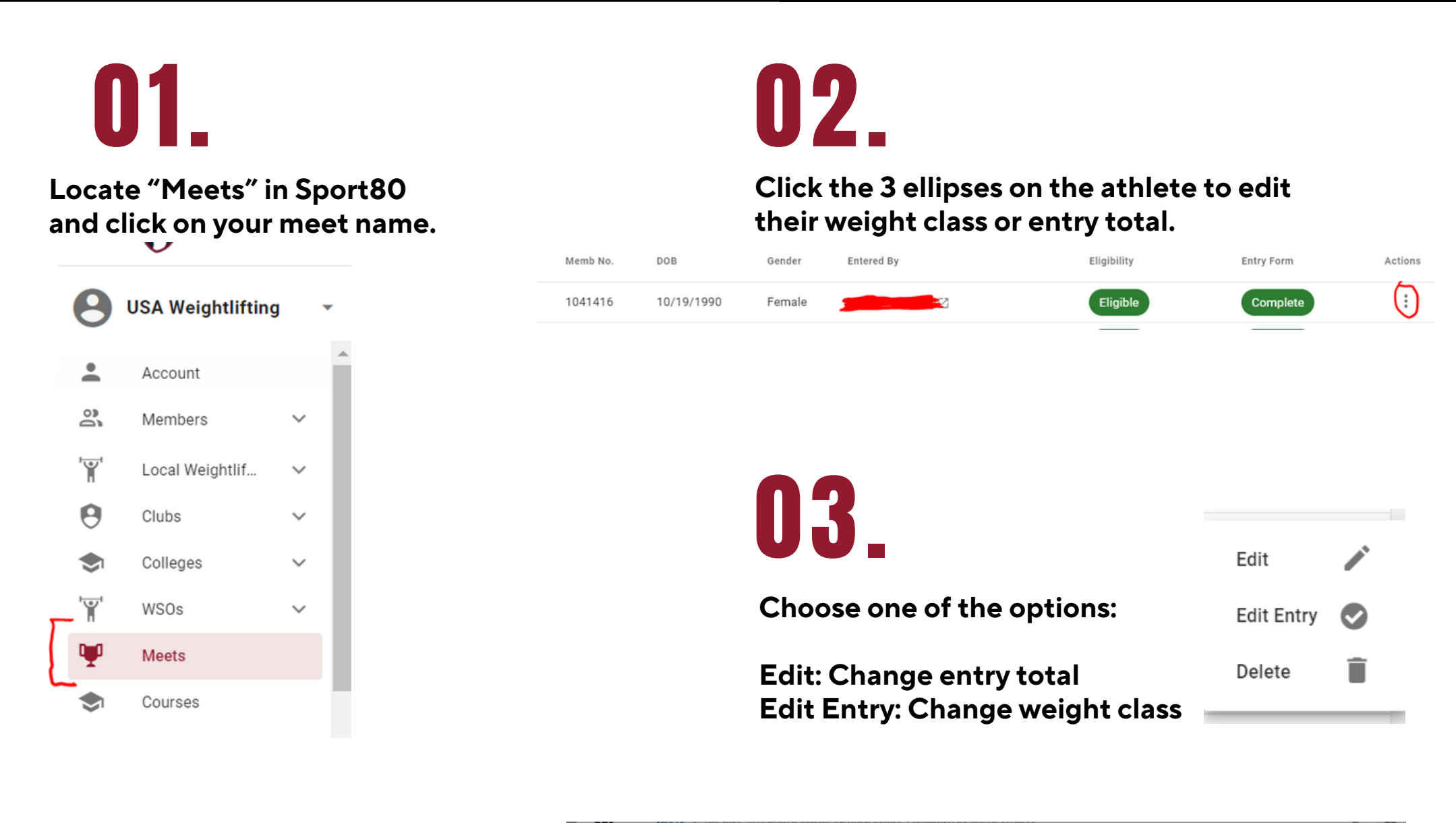

Changing weight class: Choose "Edit Entry" and add quantity (1) of the new weight class and remove quantity (1) of the old weight class. Click "Submit"

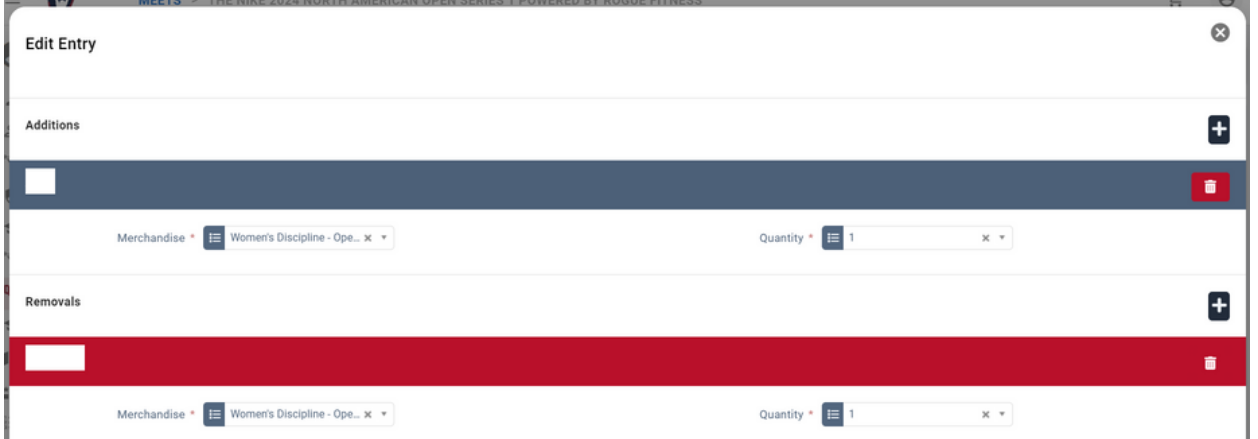

05.

**Changing entry total: Choose** "Edit" and input the new entry total. Choose "Next" until you reach the last page and then click "Update"

| The Nike 2024 North American Open Series 1 Powered by Rogue Fitness Entry Form |                             |
|--------------------------------------------------------------------------------|-----------------------------|
| CATEGORIES                                                                     | My announced entry total is |
| CLUB                                                                           | 125                         |
| ENTRY TOTAL                                                                    |                             |
| EMERGENCY CONTACT INFORMATION                                                  |                             |
| DISABILITY & MEDICAL INFORMATION                                               |                             |
| SOCIAL                                                                         |                             |
| CERTIFICATION                                                                  |                             |
|                                                                                | PREVIOUS NEXT UPDAT         |